## 通報者側画面(Android版)

1メッセージ画面から本文に添付されているURLを押す。
②「映像通報を行う」を選択する。
③OKを選択する。(Androidの位置情報設定により表示が異なります)
④衣東消防を呼び出しますのでお待ちください。
⑥映像通報が終了したらOKボタンを選択します。
※Androidの機種により画面表記が異なる場合があります。

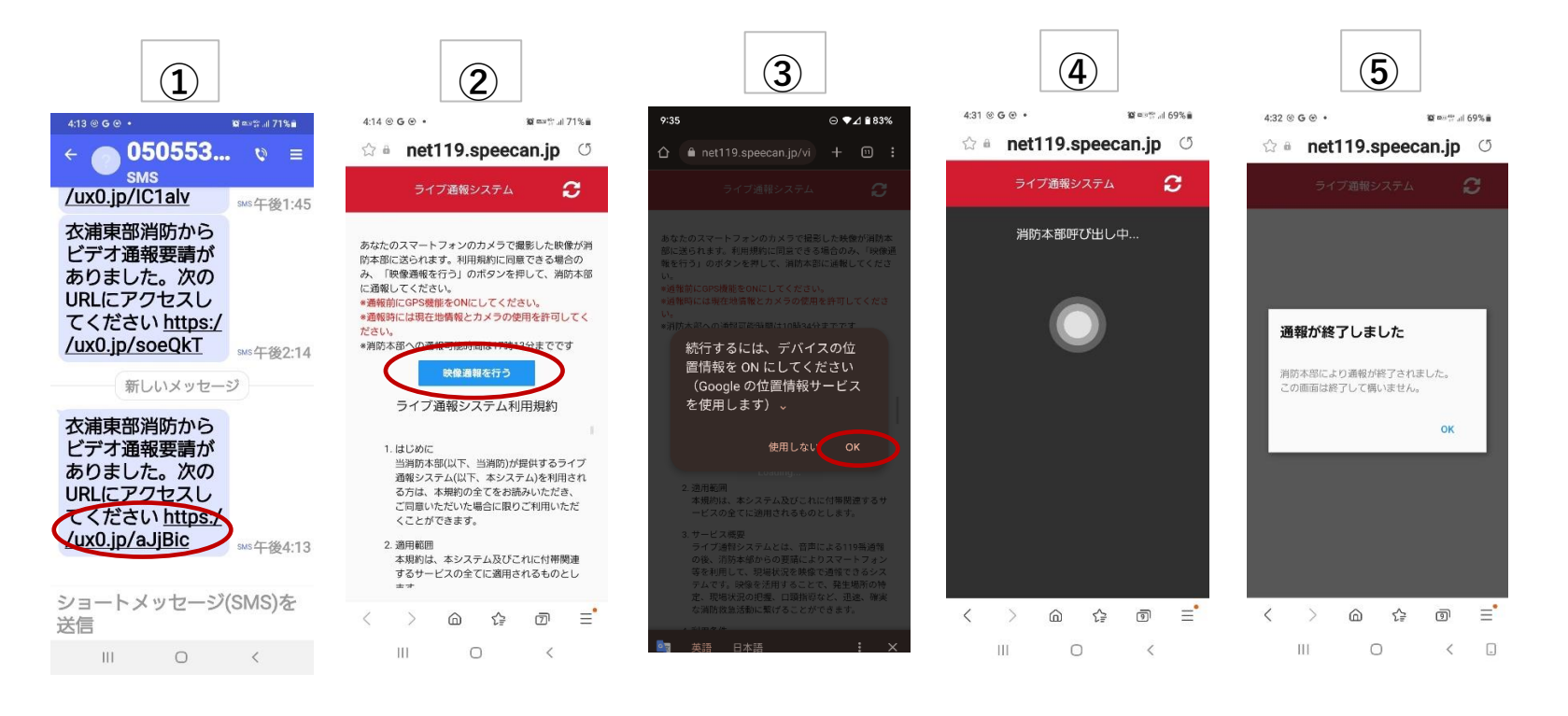